### Increased Authentication with

# **2-Step Verification**

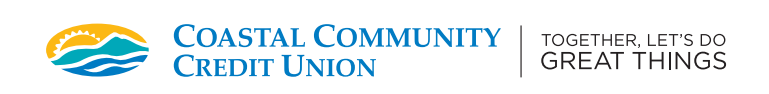

### Logging In

- 1. Start by logging in from our home page on our website at cccu.ca. Click Log In.
- 2. To sign-in to online banking, click Log In Now.

### Enrolment

- 3. Enter your Member Number and Personal Access Code (PAC)
   please note this is your password to sign into online banking.
- You will be brought to the Two-Step Authentication page. You may either select to use a cell phone (landlines will not work) or email address as a secondary authentication method.
   Please enter your cell phone number or email address here and click **Send Code**.
- You should receive a text message or email containing your 2-Step Verification Code. Please ensure you are checking both your Inbox and Spam folders.
- Enter your 2-Step Verification code and click Continue. If you have not received the verification code, you can choose to select 'Change the number' to verify your information or 'We can send a new verification code' to try again.
- Once you have entered the correct verification code, you should see a green check mark next to 'Enrolment complete.' Click Continue again. You should be brought to your online banking accounts page.

#### **IMPORTANT TO NOTE**

- · PAC = Personal Access Code (your password to access your online banking)
- Must use a cell phone (not a landline) to receive your verification code.

## Logging In

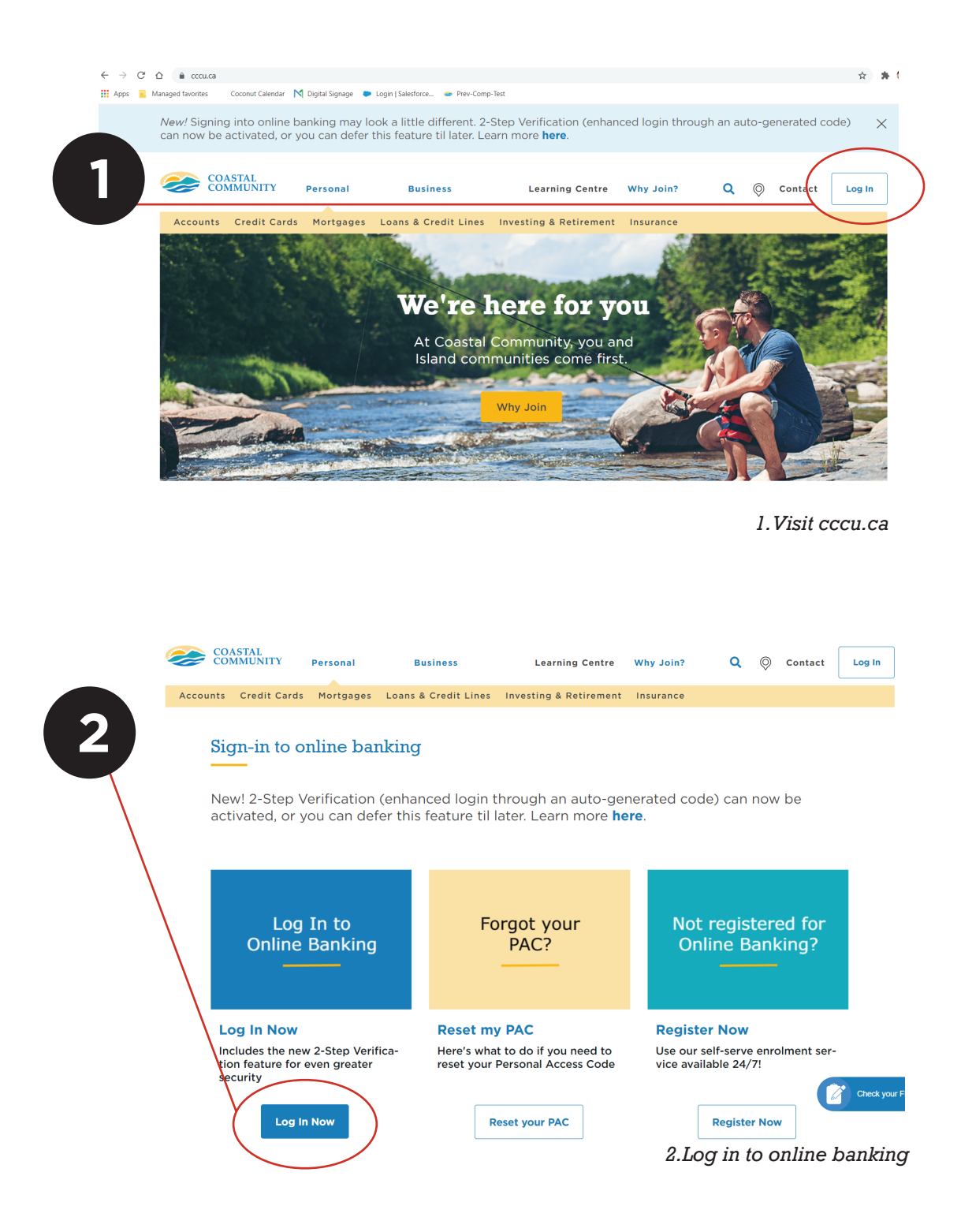

## Enrolment

| COASTAL<br>COMMUNITY<br>TOGETHER, LET'S DO GREAT THINGS                                                                                                    | COASTAL<br>COMMUNITY<br>TOGETHER, LET'S DO GREAT THINGS                                                                               |
|----------------------------------------------------------------------------------------------------|----------------------------------------------------------------------------------------------------|
| Member Number                                                                                                    | ENTER YOUR VERIFICATION CODE     To complete 2-Step Verification please enter the verification     code that was sent to plane number |
| Personal Access Code (PAC)    Show                                                                                                    | PAC If this number is incorrect you can change the number.                                                                            |
| Remember Me                                                                                                    | 881987                                                                                                    |
| LOGIN                                                                                                    | Didn't receive a code? We can send a new verification code                                                                            |
| 3.Log in to online bar                                                                                                    | nking                                                                                                    |
| COASTAL<br>COMMUNITY<br>TOGETHER.LETS DO GREAT THINGS                                                                                                    | 6.Submitting verification code                                                                                                    |
| 2-Step Verification adds an extra layer of protection to your<br>account. To enable it please enter your mobile phone number<br>or email and we'll send you a verification code. It is more<br>secure to use SMS, using an email address may decrease<br>your online security. | enter your verification code                                                                                                    |
| Phone numbers can be entered in 10-digit format (604 555 1234) for Canada/US numbers or international format (+44 7911 123456).                                                                                                    | Thank you for entering your verification code.                                                                                        |
| If you'd prefer, you may choose not to enable 2-Step<br>Verification at this time. You have 24 days to enrol before<br>the new security features will be required.                                                                                                    | 881987                                                                                                    |
| TEXT MESSAGE (Recommended)<br>MOBILE PHONE NUMBER                                                                                                    | Enrolment complete                                                                                                    |
| SEND CODE                                                                                                    | CONTINUE                                                                                                    |
| MEMBER EMAIL SEND CODE                                                                                                    | 7.Confirmation - enrolment complete                                                                                                   |

#### IMPORTANT TO NOTE

- PAC = Personal Access Code (your password to access your online banking)
- Must use a cell phone (not a landline) to receive your verification code.

5. Text message with verification code

 $\bigcirc \quad \swarrow$ 

Please use <u>881987</u> as your 2-Step Verification code. If you are not expecting this message, please contact Coastal Community at

5

NOT NOW

& select send code

4. Enable 2-Step Verification